#### THE MEASURABLE DIFFERENCE.

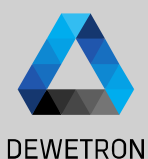

# OXYGEN TRAINING > DATA EXPORT

DEWETRON

PUBLIC

© DEWETRON GmbH | January 23

#### How to export data

and folder

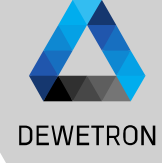

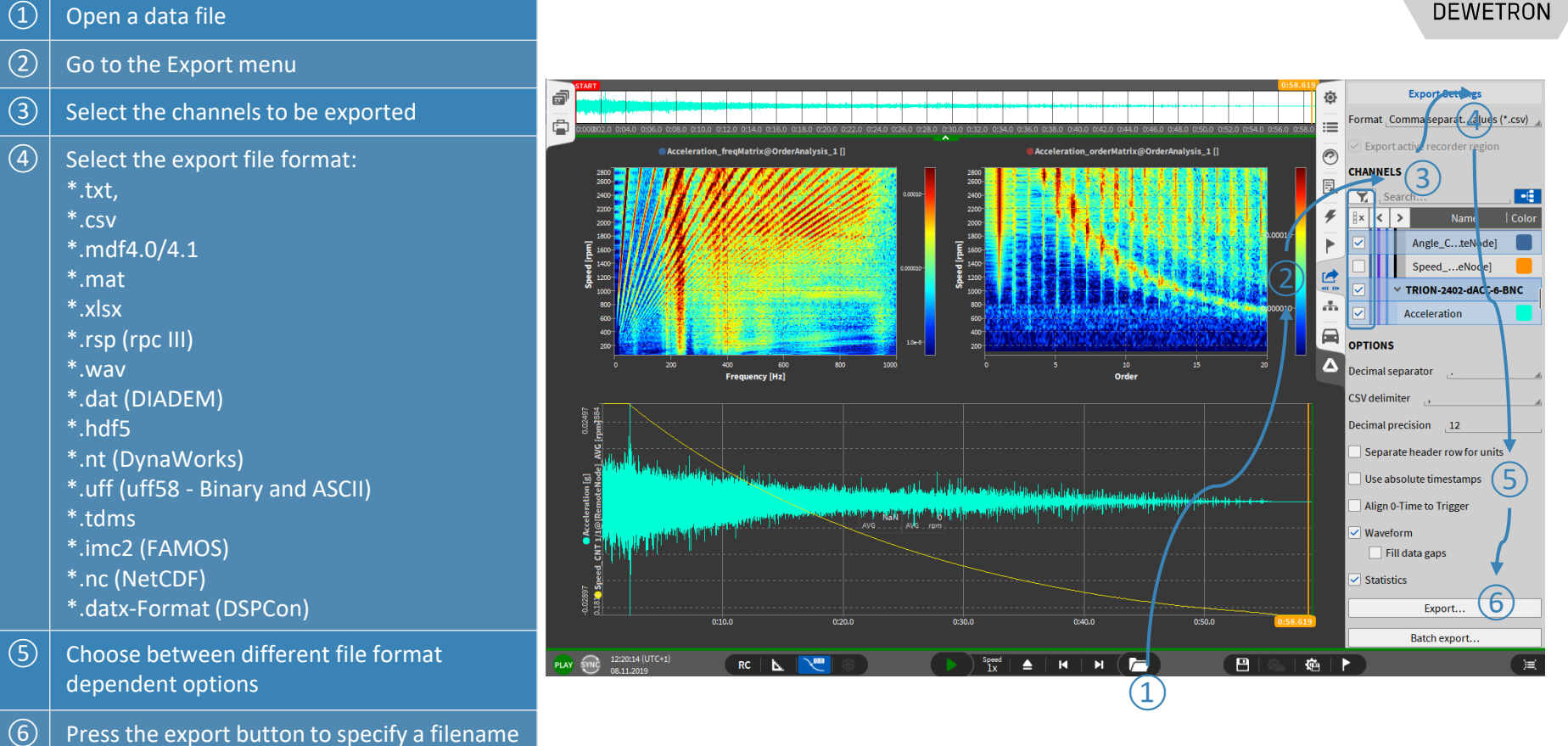

2

## **EXPORT OPTIONS**

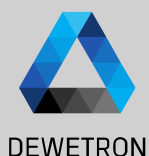

DEWETRON GmbH | January 23

 $\odot$ 

(1) Default Export folder can be specified in System Settings  $\rightarrow$  Measurement Setup

æ

 Waveform exports data of selected channels at full sample rate
 Statistics only exports min/max/avg/rms values of each selected channel for a defined window time if activated in Trigger menu (③)

|                           |                               |                         |                  |        | -          |                                |                     | DLV      |   |
|---------------------------|-------------------------------|-------------------------|------------------|--------|------------|--------------------------------|---------------------|----------|---|
| Oxygen Setup              | Storing & Filer               | lame                    |                  |        |            | OPTIONS                        |                     |          |   |
| Storing & Filename        | DATA STORIN                   | 3                       |                  |        |            | Comma separated values (*.csv) |                     |          |   |
| Startup Settings          | Data folder<br>C:/DATA/       |                         |                  | Browse |            | Decimal separator              |                     | <u>*</u> |   |
| Advanced Settings         | Export folder                 | Export folder           |                  |        |            | Decimal precision _12          |                     |          |   |
| Hardware                  | C:/USETS/MFU                  |                         |                  | Browse |            | Separate header row for units  |                     |          |   |
| DAQ Hardware              | RECORDING F                   | LENAME                  |                  |        |            | Use absolute timestamps        |                     |          |   |
| Amplifier / RS232 / RS485 | m_#{Date}_#{                  | m_#{Date}_#{Time}       |                  |        |            | Align 0-Time to Trigger        |                     |          |   |
| Sensors                   |                               |                         |                  |        |            | Waveform                       | 2                   |          |   |
| Remote Control            | Time, Local                   | Date, Local<br>20220930 | Counter, Local   |        |            | Fill data gaps Statistics      | 2)                  |          |   |
| Remote Control            | Time, UTC<br>090756           | Date, UTC<br>20220930   | Counter, Session |        |            | AVG RMS<br>MIN MAX             |                     |          |   |
| User Interface            | Time, hh-mm                   | ss Date, dd-MM-yy       |                  |        |            |                                | Export              |          |   |
| Localization              | 11-07-56                      | 30-09-22                |                  |        |            |                                | Batch export        |          |   |
| UI Options                | Filename prev<br>m_20220930_3 | <b>ew</b><br>110756.dmd |                  |        |            |                                |                     |          |   |
| Advanced Graphics         | Local Counter                 |                         |                  |        |            | Export on measurement end      |                     |          |   |
| System Information        | 178                           |                         |                  |        |            | Auto-export folder:            |                     |          |   |
| Component Versions        | Ask for f                     | ilename before recordir | ng start         |        |            | C:/DATA/                       |                     | Browse   |   |
| Errors and Warnings       | A                             | isalluanan DMD aftas m  |                  |        |            |                                |                     |          |   |
|                           | Triggered                     | Events                  |                  |        |            |                                |                     |          |   |
|                           | 📰 🛢 Re                        | cording Mode            |                  |        |            | Recording Mode                 |                     |          |   |
|                           | Waveform                      | n recording, Continuo   | 2L               |        |            |                                |                     |          | _ |
|                           | Statistics                    | recording, Window 1s    |                  |        | WAVE       | FORM                           |                     |          |   |
|                           |                               |                         |                  |        |            | Continuous                     | Pre-time            |          |   |
|                           | 🗲 🛛 Individua                 | al channel configuratio | n                |        |            |                                | Pause after         |          |   |
|                           |                               |                         |                  |        |            | Event based                    | Post-time           |          |   |
|                           |                               | + Ado                   | d Event          |        | $\bigcirc$ | Disabled                       |                     |          |   |
|                           |                               |                         |                  |        | STAT       | ISTICS                         |                     |          |   |
|                           | *                             |                         |                  |        | •          | Enabled                        | Statistics window 1 | 5        | 5 |
|                           |                               |                         |                  |        |            | Disabled                       | (3)                 |          |   |
|                           | 4                             |                         |                  |        |            |                                |                     |          |   |

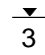

### **EXPORT OPTIONS**

(4)

(5)

(6)

(7)

(8)

(9)

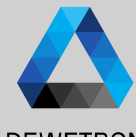

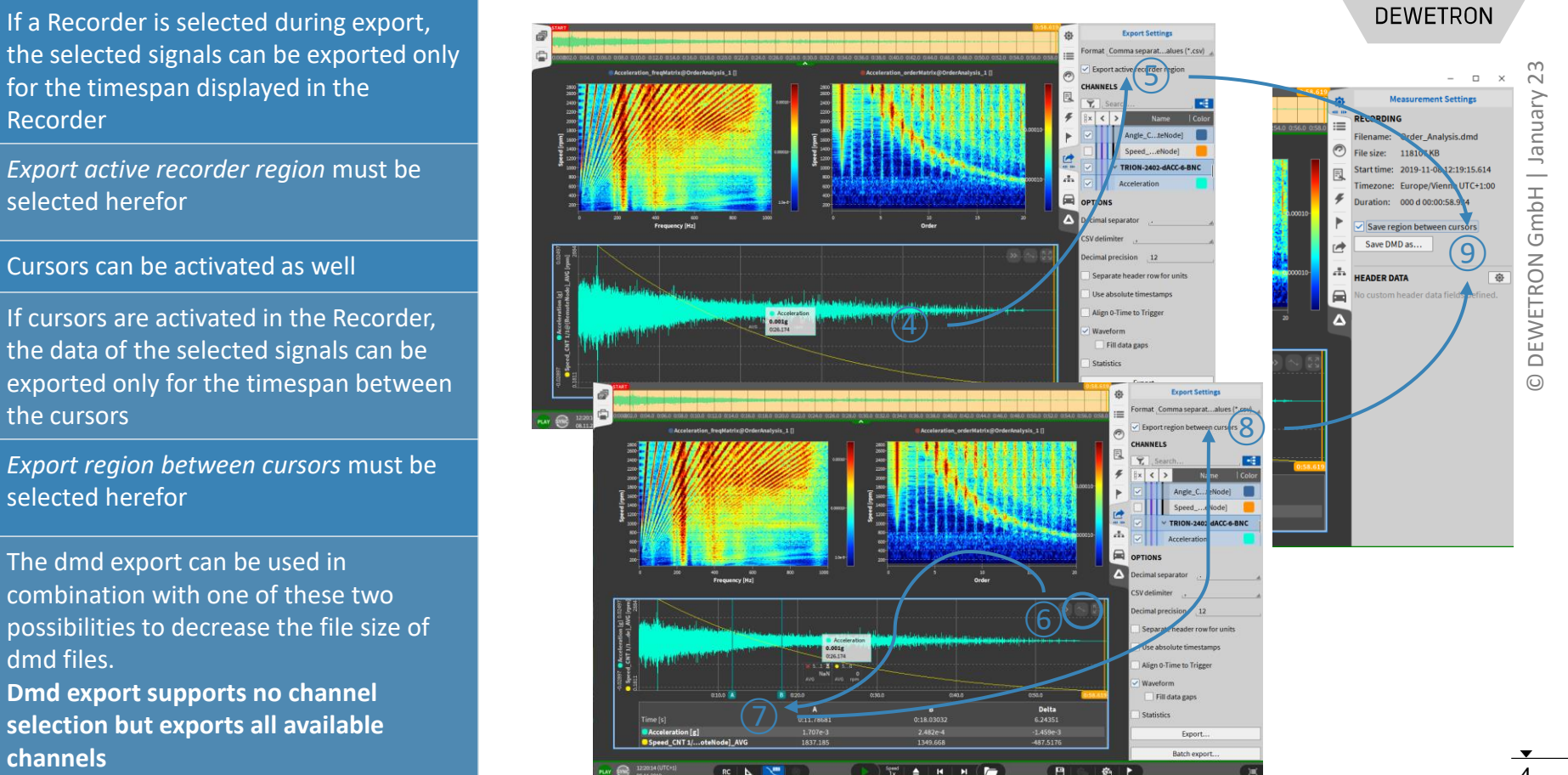

## **AUTOMATIC EXPORT**

DEWETRON

The Export menu can also be accessed in Live mode during setup generation to activate the option to automatically Export the data after measurement end

宓

:=

0

E

ş

2

di.

CHANNELS

🗙 , Search

< >

Angle

Angle

- (2)A separate export folder can be specified
- (3) Individual channels for export can be selected
- (4)Export format can be specified

(1)

- $\overline{(5)}$ Format dependent options are available
- (6)In case of Multi-File recording, data since recording start will be exported to one single file but not be split up in individual files

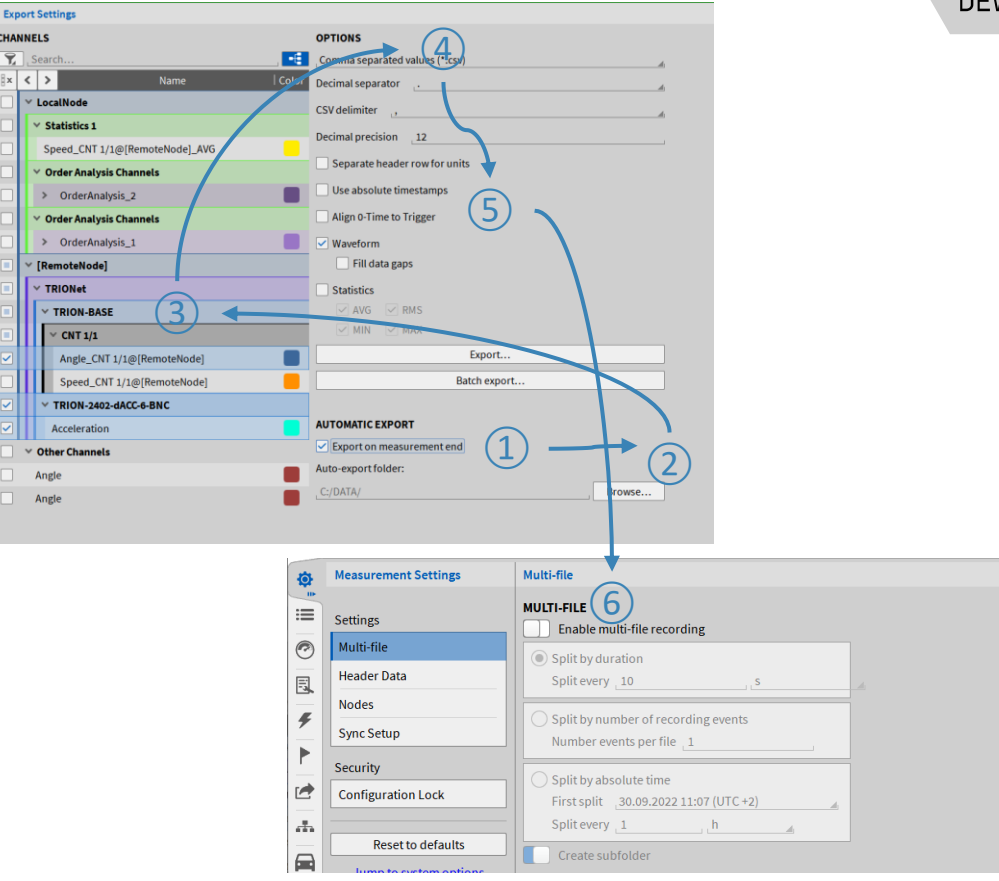

#### **BATCH EXPORT**

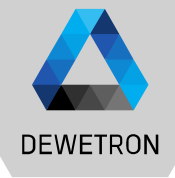

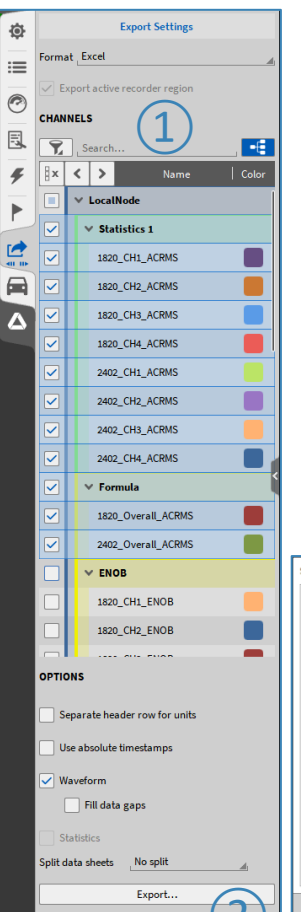

BatchExport.

> Possibility to export data of several \*.dmd-files successively

#### > How to...

- > Load one file and set the export options (1)
- > Press Batch Export (2)
- > Select additional \*.dmd-files (③)

> Press Start (④)

| Select additional data files                                                           |                                      |          |                  |
|----------------------------------------------------------------------------------------|--------------------------------------|----------|------------------|
| Data Folder                                                                            | C:/ Users rludwig Desktop Neuer Ordn | ier      |                  |
| > E:/DATA                                                                              | x Name                               | Size     | Date             |
| System                                                                                 | 2402_vs_1820ENOB_000.dmd             | 4.0 MB   | 2021-11-30 07:51 |
| > 🐛 </td <td>2402_vs_1820ENOB_010.dmd</td> <td>733.4 kB</td> <td>2021-10-21 10:44</td> | 2402_vs_1820ENOB_010.dmd             | 733.4 kB | 2021-10-21 10:44 |
| > 🤳 D:/                                                                                | 2402_vs_1820ENOB_009.dmd             | 865.5 kB | 2021-10-21 10:43 |
| > 🥪 E:/                                                                                | 2402_vs_1820ENOB_008.dmd             | 3.3 MB   | 2021-10-21 10:42 |
| > 🥪 V:/                                                                                | 2402_vs_1820ENOB_007.dmd             | 505.0 kB | 2021-10-21 10:42 |
| > 🧹 Z:/                                                                                | 2402_vs_1820ENOB_006.dmd             | 737.6 kB | 2021-10-21 09:56 |
|                                                                                        | 2402_vs_1820ENOB_005.dmd             | 865.3 kB | 2021-10-21 09:55 |
|                                                                                        | 2402_vs_1820ENOB_004.dmd             | 3.3 MB   | 2021-10-21 09:54 |
|                                                                                        | 2402_vs_1820ENOB_003.dmd             | 504.9 kB | 2021-10-21 09:50 |
|                                                                                        | V 🚺 2402_vs_1820ENOB_002.dmd         | 733.2 kB | 2021-10-21 09:47 |
|                                                                                        | 2402_vs_1820ENOB_001.dmd             | 865.5 kB | 2021-10-21 09:46 |
|                                                                                        | Delete                               |          | New folder       |
| Browse                                                                                 |                                      | Cancel   | Open             |

| Batch Export           Destination                                         | 4<br>start |
|----------------------------------------------------------------------------|------------|
| C:/Users/rludwig/Desktop/Neuer Ordner/2402_vs_\$820_MULTI_SNR_ENOB_000.dmd | 09         |
| c:/Users/rludwig/Desktop/Neuer Ordner/2402_vs_1820_MUUT_SNR_ENOB_010.dmd   | 09         |
| c:/Users/rludwig/Desktop/Neuer Ordner/2402_vs_1820_MUUT_SNR_ENO8_009.dmd   | 09         |
| c:/Users/rludwig/Desktop/Neuer Ordner/2402_vs_1820_MUUT_SNR_ENO8_008.dmd   | 09         |
| c:/Users/rludwig/Desktop/Neuer Ordner/2402_vs_1820_MUUT_SNR_ENO8_007.dmd   | 09         |
| c:/Users/rludwig/Desktop/Neuer Ordner/2402_vs_1820_MUUT_SNR_ENO8_006.dmd   | 09         |
| c:/Users/rludwig/Desktop/Neuer Ordner/2402_vs_1820_MUUTL_SNR_ENOB_005.dmd  | 09         |
| c:/Users/rludwig/Desktop/Neuer Ordner/2402_vs_1820_MULTI_SNR_ENOB_004.dmd  | 01         |
| c:/Users/rludwig/Desktop/Neuer Ordner/2402_vs_1820_MULTI_SNR_ENOB_003.dmd  | 01         |
| c:/Users/rludwig/Desktop/Neuer Ordner/2402_vs_1820_MULTI_SNR_ENOB_001.dmd  | 01         |
| c:/Users/rludwig/Desktop/Neuer Ordner/2402_vs_1820_MULTI_SNR_ENOB_002.dmd  | 01         |
|                                                                            |            |
|                                                                            |            |

Close

| dch Export                                                                |       |
|---------------------------------------------------------------------------|-------|
| Destination d/EXPORT                                                      | Start |
| Overwrite existing files Continue after error Export all channels         | Junt  |
|                                                                           | 11/11 |
| C:/Users/rludwig/Desktop/Neuer Ordner/2402_vs_1820_MUJ7L_SNR_ENO8_600.dmd | 100%  |
| c:/Users/rludwig/Desktop/Neuer Ordner/2402_vs_1820_MULTI_SNR_ENOB_010.dmd | 100%  |
| c:/Users/rludwig/Desktop/Neuer Ordner/2402_vs_3820_MUUTL_SNR_ENOB_009.dmd | 100%  |
| c:/Users/rludwig/Desktop/Neuer Ordner/2402_vs_1820_MUI7I_SNR_ENOB_008.dmd | 100%  |
| c:/Users/rludwig/Desktop/Neuer Ordner/2402_vs_1820_MULTL_SNR_ENOB_007.dmd | 100%  |
| c;/Users/rludwig/Desktop/Neuer Ordner/2402_vs_1820_MUTI_SNR_EN08_006.dmd  | 100%  |
| c:/Users/rkudwig/Desktop/Neuer Ordner/2402_vs_1820_MUCTL_SNR_ENOB_005.dmd | 100%  |
| c:/Users/rludwig/Desktop/Neuer Ordner/2402_vs_1820_MUU1_SNR_ENOB_004.dmd  | 100%  |
| c:/Users/rludwig/Desktop/Neuer Ordner/2402_vs_1820_MUITI_SNR_ENOB_003.dmd | 100%  |
| c/Users/rludwig/Desktop/Neuer Ordner/2402_vs_3820_MULTL_SNR_ENOB_001.dmd  | 100%  |
| c:/Users/rludwig/Desktop/Neuer Ordner/2402_vs_1820_MULTI_SNR_ENOB_002.dmd | 100%  |

#### **BATCH EXPORT**

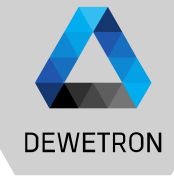

 $\sim$ 

January

GmbH |

DEWETRON

- Requirements: Selected channels (Channel Names) need to be included in all \*.dmd-files
- Good to know:
  - > Possiblity to export all channels (5)
    - ightarrow Batch export with files including different channel names
  - > Data export from Rec start to end
    - ightarrow Active Recorder / Cursor region will be ignored
  - > Batch export stops when error occurs Errors might be:
    - > Channel not found
    - > File not accessible
    - > Export file alrady exists can be overwritten automatically (6)
    - Possibility to continue after error (⑦)

| Batch Export                                                              |       |
|---------------------------------------------------------------------------|-------|
| Destination d:/EXPORT                                                     | Start |
| Overwrite existing files Continue after error Export all channels         | Jun   |
| 6 (7) (5)                                                                 | 0/11  |
| C:/Users/rludwig/Desktop/Neuer Ordner/2402_v5_1820_MULTI_SNR_ENOB_000.dmd | 0%    |
| c:/Users/rludwig/Desktop/Neuer Ordner/2402_vs_1820_MULTI_SNR_ENOB_010.dmd | 096   |
| c:/Users/rludwig/Desktop/Neuer Ordner/2402_vs_1820_MULTI_SNR_ENOB_009.dmd | 0%    |
| c:/Users/rludwig/Desktop/Neuer Ordner/2402_vs_1820_MULTI_SNR_ENOB_008.dmd | 096   |
| c:/Users/rludwig/Desktop/Neuer Ordner/2402_vs_1820_MULTI_SNR_ENOB_007.dmd | 0%    |
| c:/Users/rludwig/Desktop/Neuer Ordner/2402_vs_1820_MULTI_SNR_ENOB_006.dmd | 096   |
| c:/Users/rludwig/Desktop/Neuer Ordner/2402_vs_1820_MULTI_SNR_ENOB_005.dmd | 0%    |
| c:/Users/rludwig/Desktop/Neuer Ordner/2402_vs_1820_MULTI_SNR_ENOB_004.dmd | 096   |
| c:/Users/rludwig/Desktop/Neuer Ordner/2402_vs_1820_MULTI_SNR_ENOB_003.dmd | 0%    |
| c:/Users/rludwig/Desktop/Neuer Ordner/2402_vs_1820_MULTI_SNR_ENOB_001.dmd | 096   |
| c:/Users/rludwig/Desktop/Neuer Ordner/2402_vs_1820_MULTI_SNR_ENOB_002.dmd | 0%    |

-

Clore